## INSTRUKCJA INSTALACJI I REJESTRACJI W USŁUDZE

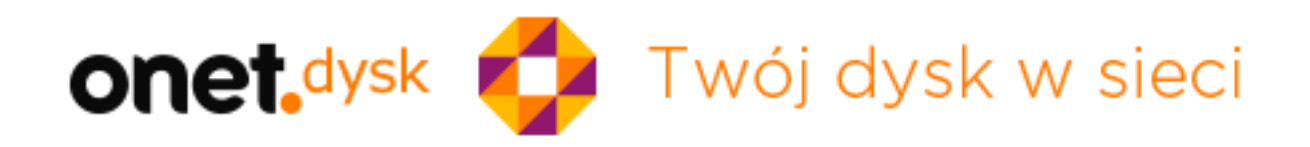

1. Pobierz plik instalacyjny Onet-Dysk z adresu: <u>http://cdn.dysk.onet.pl/OnetDyskInstalator.exe</u> klikając "SAVE FILE"

| 600 |                                   |           | and a state of the state of the |  |
|-----|-----------------------------------|-----------|----------------------------------------------------------------------------------------------------|--|
| Ope | ning OnetDyskInstalator.exe       |           | -X-                                                                                                    |  |
| V   | ou have chosen to open:           |           |                                                                                                    |  |
|     | ConetDyskInstalator.exe           |           |                                                                                                    |  |
|     | which is: Binary File (5,7 MB)    |           |                                                                                                    |  |
|     | from: http://cdn.dysk.onet.pl     |           |                                                                                                    |  |
| V   | /ould you like to save this file? |           |                                                                                                    |  |
|     |                                   | Save File | Cancel                                                                                                    |  |
|     |                                   |           |                                                                                                    |  |

2. Uruchom plik instalacyjny klikając "RUN"

| Open File | - Security Warning                                                                                                    |
|-----------|----------------------------------------------------------------------------------------------------|
| Do you    | u want to run this file?<br>Name:motester/Downloads/OnetDyskInstalator/2).exe<br>Publisher: <u>GRUPA ONET.PE S.A.</u><br>Type: Application<br>From: C/Users/demotester/Downloads/OnetDyskInsta<br>Run Cancel |
| 🗹 Alexi   | ays ask before opening this file                                                                                                    |
|           | While files from the internet can be useful, this file type can<br>potentially harm your computer. Only run software from publishers<br>you trust. What is the rek?                                          |

3. Zainstaluj aplikację zgodnie z instrukcjami na ekranie

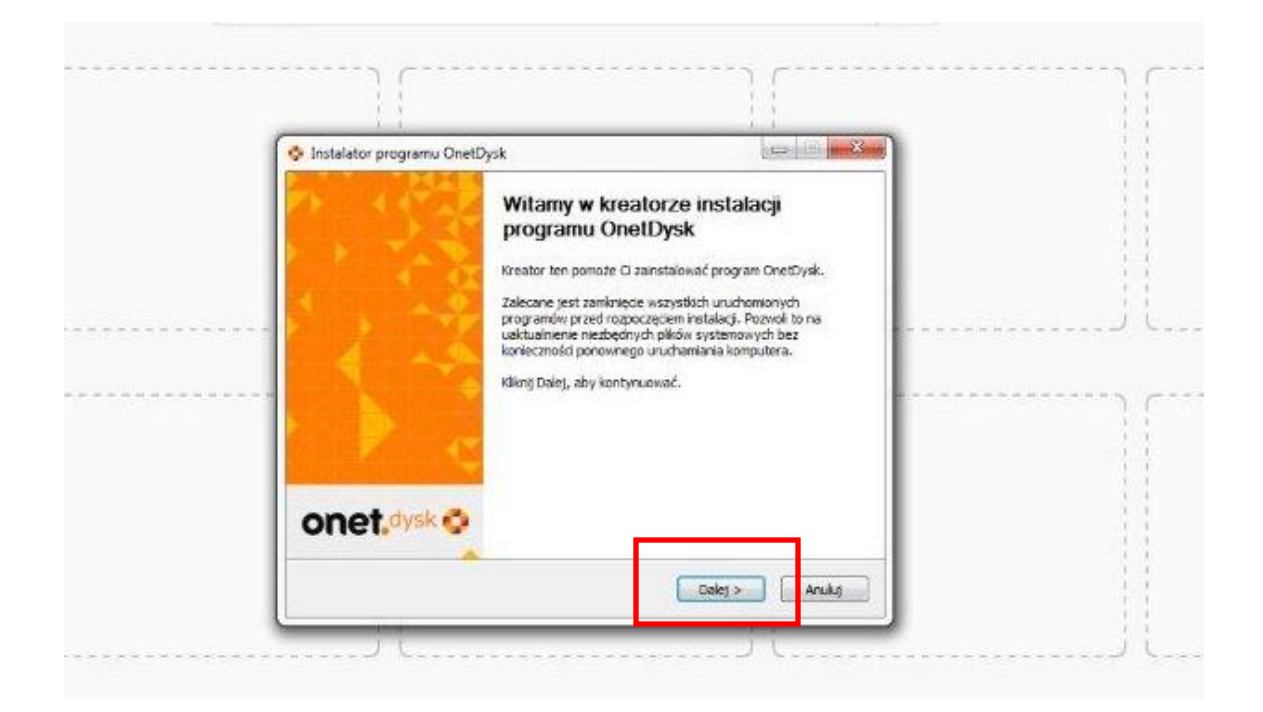

| Instalator programu OnetDysk                                                                                                    |                                                                                                    |
|----------------------------------------------------------------------------------------------------|----------------------------------------------------------------------------------------------------|
|                                                                                                    | onet.dysk                                                                                                    |
| Naciśnij klawisz Page Down, aby zobaczyć dalszą część                                                                                                    | Éumowy.                                                                                                    |
| Regulamin usługi "OnetDysk"                                                                                                    | *                                                                                                    |
| I. POSTANOWIENIA WSTĘPNE                                                                                                    |                                                                                                    |
| Usługi w ramach Serwisu OnetDysk św<br>Grupa Onet.pl Spółka Akcyjna, z siedzibą<br>ul. Gabrieli Zapolskiej 44, zarejestrowa<br>Sądowym - rejestrze przedsiębiorców<br>Rejonowy dla Krakowa Śródmieścia,<br>Kraiowego Rejestru Sądowego pod pu | viadczone są przez spółkę<br>a w Krakowie (30-126) przy<br>ną w Krajowym Rejestrze<br>prowadzonym przez Sąd<br>Wydział XI Gospodarczy<br>umerem KRS 0000007763. |
| Jeżeli akceptujesz warunki umowy, wybierz Zgadzam si<br>zaakceptować warunki umowy, aby zainstalować Onet                                                                                                    | ię, aby kontynuować. Musisz<br>Dysk.                                                                                                    |
| illsoft Install System v2.46-Unicode                                                                                                    |                                                                                                    |
| < <u>w</u>                                                                                                    | stecz Zgadzam się Anuluj                                                                                                    |

4. Gdy pojawi się ekran logowania kliknij "nie mam konta"

| 🖗 Logowanie                                         | x |
|-----------------------------------------------------|---|
|                                                     |   |
| onet.dysk 📀                                         |   |
| E-mail:                                             |   |
| Hasło:                                              |   |
| Zapamiętaj mnie<br>Nie mam konta Nie pamiętam hasta |   |
| Copyright 1996-2015 Grupa Onet.pl S.A.              |   |

5. Zostaniesz przekierowany do strony gdzie należy utworzyć konto do usługi. Możesz użyć swojego adresu email lub utworzyć nowy adres email.

| https://konto.onet.pl/register.htr | Bapp. id=221                                                                                                    |                                                                       | × Q. Search                                                                                                    | ☆ 自 ♥ | . + | ŵ |  |
|------------------------------------|----------------------------------------------------------------------------------------------------|-----------------------------------------------------------------------|----------------------------------------------------------------------------------------------------|-------|-----|---|--|
|                                    | onet.konto                                                                                                    |                                                                       |                                                                                                    |       |     |   |  |
|                                    | Załóż nowe konto                                                                                                    |                                                                       | Pomoc »                                                                                                    |       |     |   |  |
|                                    | Z OnetPocztą<br>Nie masz jeszcze żadniej skrzynki pi<br>potrzebujesz nowej.                                                                                              | ocztowej lub                                                          | Bez OnetPoczty 📀<br>Do logowania użyj dowolnego adresu<br>e-mai, z którego korzystasz na co dzień np:<br>gmail.com, interia.pl, wp.pl, oż.pl. |       |     |   |  |
|                                    | Twoje<br>Twój adres e-mail:                                                                                                    | dane:                                                                 | *                                                                                                    |       |     |   |  |
|                                    | Zabezi<br>Hasto:                                                                                                    | pieczenia:                                                            | *                                                                                                    |       |     |   |  |
|                                    | Powtórz hasło:<br>Bezpieczeństwo hasła: sła                                                                                                    | abe dobre silne                                                       | *                                                                                                    |       |     |   |  |
|                                    | Udowodnij, že nie jesteś robotem:                                                                                                    |                                                                       | *                                                                                                    |       |     |   |  |
|                                    | Prawne                                                                                                    |                                                                       |                                                                                                    |       |     |   |  |
|                                    | <ul> <li>Potwierdzam wszystkie poniższe zgody. *</li> <li>Oświadczam, ze zapoznałem się i akceptuję treść<br/>danych osobowych przez Grupa Oriet.pl SA w celu</li> </ul> | regulaminu Konta oraz wyrażam zgoc<br>realizacji żamawianych usług. * | lę na przetwarzanie moich                                                                                                    |       |     |   |  |
| for www.google.com                 | [9] Choę świadczenia usługi Onet Konto przed upływe<br>będę mógł od niej odstąpić. *                                                                                     | em terminu na odstąpienie od umowy                                    | (14 dni) i rozumiem, że rue                                                                                                    |       |     |   |  |

6. W celu zakończenia procesu rejestracji konta należy sprawdzić swoją skrzynkę email i potwierdzić jego autentyczność przez kliknięcie w link w mailu

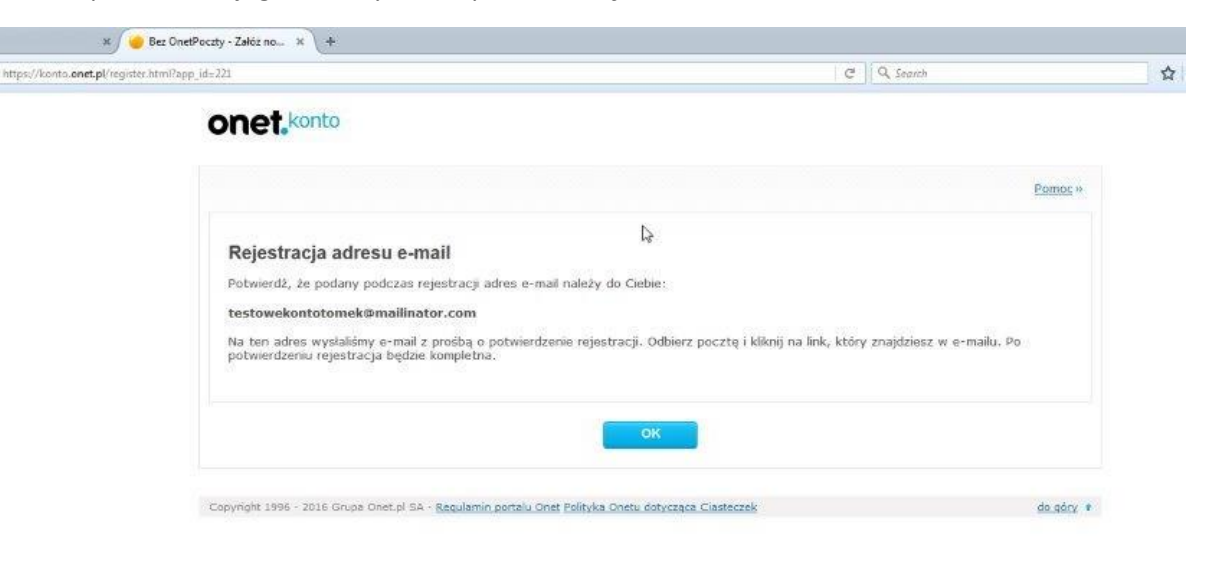

 To:
 testowekontotomek
 text/olain

 From:
 komunikaty@onet.pl

 Message ld:
 1469019585-2000124433521-testowekontotomek

 Subject:
 Potwierdzenie rejestracji w portalu Onet

 Received:
 Wed Jul 20 2016 15:59:45 GMT+0300 (FLE Standard Time)

Rejestracja w portalu Onet z dnia 2016-07-20 14:59:39.

Potwierdź, że podany podczas rejestracji adres e-mail należy do Ciebie:

testowekontotomek@mailinator.com

Aby potwierdzić podany adres e-mail, kliknij w link: https://konto.onet.pl/activate.html?id=19747461&c=SA职法MMRBSG

Powyższy odsyłacz jest ważny 7 dni, straci także ważność po udanej weryfikacji lub po wysłaniu przez Ciebie kolejnej prośby o potwierdzenie adresu e-mail.

Jeżeli ostatnio nie zakładałeś konta w Onecie i podejrzewasz działanie innych osób w złej wierze, powiadom nas o tym, pisząc na adres: blednarejestracja@portal.onet.pl.

Pozdrawiamy, Grupa Onet.pl SA

| /konto.onet.pl/activate.h | tmi?id=197474818iz=SARFMMRBSG                                                                                                    | G              | Q Search                   | ☆自 |
|---------------------------|----------------------------------------------------------------------------------------------------|----------------|----------------------------|----|
|                           | onet,konto                                                                                                    |                |                            |    |
|                           |                                                                                                    |                | Pomoc *                    |    |
|                           | Adres e-mail został potwierdzony<br>Podanym tutaj adresem e-mail - testowekontotomek@mailinator.com będziesz się log<br>korzystanie z dowolnych usług portału. | gować do Kont. | a Onet.pl, które umożliwia |    |
|                           | ок                                                                                                    |                |                            |    |
|                           |                                                                                                    |                |                            |    |

7. Następnie zaloguj się do usługi poprzez wpisanie adresu email i hasła utworzonego w poprzednim kroku.

| Logowanie  |                                                                                                    |
|------------|----------------------------------------------------------------------------------------------------|
|            | - I KANA I I KANA I KANA I KANA I KANA I KANA I KANA I KANA I KANA I KANA I KANA I KANA I KANA I KANA I KANA I |
|            |                                                                                                    |
| onet       | dysk 🚭                                                                                                    |
| E-mail:    | testowekontotomek@mailinator.com                                                                               |
| Hasło:     | *****                                                                                                    |
| Vie mam ko | niętaj mnie<br>Inta Nie pamiętam hasla Zaloguj                                                                 |
|            | Copyright 1996-2015 Grupa Onet.pl S.A.                                                                         |

8. Wskaż jakie elementy chcesz synchronizować w OnetDysk

| Syn     Syn     Wskaż na     które zost     komputerz                                                          | dysk 🚭<br>nchronizacja<br>OnetDysku pliki i foldery,<br>aną zapisane w Twoim<br>ze i będą dostępne offline. |                                | Krok1/3 |
|----------------------------------------------------------------------------------------------------|----------------------------------------------------------------------------------------------------|--------------------------------|---------|
| Vsz<br>Vsz<br>1<br>V<br>1<br>V<br>1<br>V<br>1<br>V<br>1<br>V<br>1<br>V<br>1<br>V<br>1<br>V<br>2<br>V<br>2<br>V | ystkie w OnetDysk<br>Dokumenty<br>Muzyka<br>Pliki z telefonu<br>Wideo<br>Załączniki z OnetPoczty<br>Zdjęcia |                                |         |
|                                                                                                    | Copyright 1996-2                                                                                            | alej<br>1015 Grupa Onet.pl S.A |         |

9. W kolejnym kroku kliknij przycisk "Aktywuj Kopię Bezpieczeństwa". Jest to funkcja przygotowana specjalnie dla Klientów Plusa i jest ona **bezpłatna** (po wpisaniu kodu promocyjnego w kolejnym kroku).

| 🔒 Kopia bezpieczo                                                              | eństwa                                                |     |
|--------------------------------------------------------------------------------|-------------------------------------------------------|-----|
| Zabezpiecz swoje pliki ń<br>bezpieczeństwa - w raz<br>łatwością przywrócisz je | wykonując kopię<br>ie utraty danych z<br>z OnetDysku. | • 📀 |
|                                                                                | Aktywuj<br>19 PLN/ROK                                 |     |
|                                                                                | Pomiń                                                 |     |
|                                                                                |                                                       |     |
|                                                                                |                                                       |     |

 Pojawi się strona, na której należy aktywować Kopię Bezpieczeństwa. W lewym dolnym rogu strony, należy wpisać kod promocyjny, który udostępni funkcję. Indywidualny kod promocyjny zostanie przesłany w e-mailu informacyjnym. Można go również uzyskać dzwoniąc na infolinię Plusa 601 102 601.

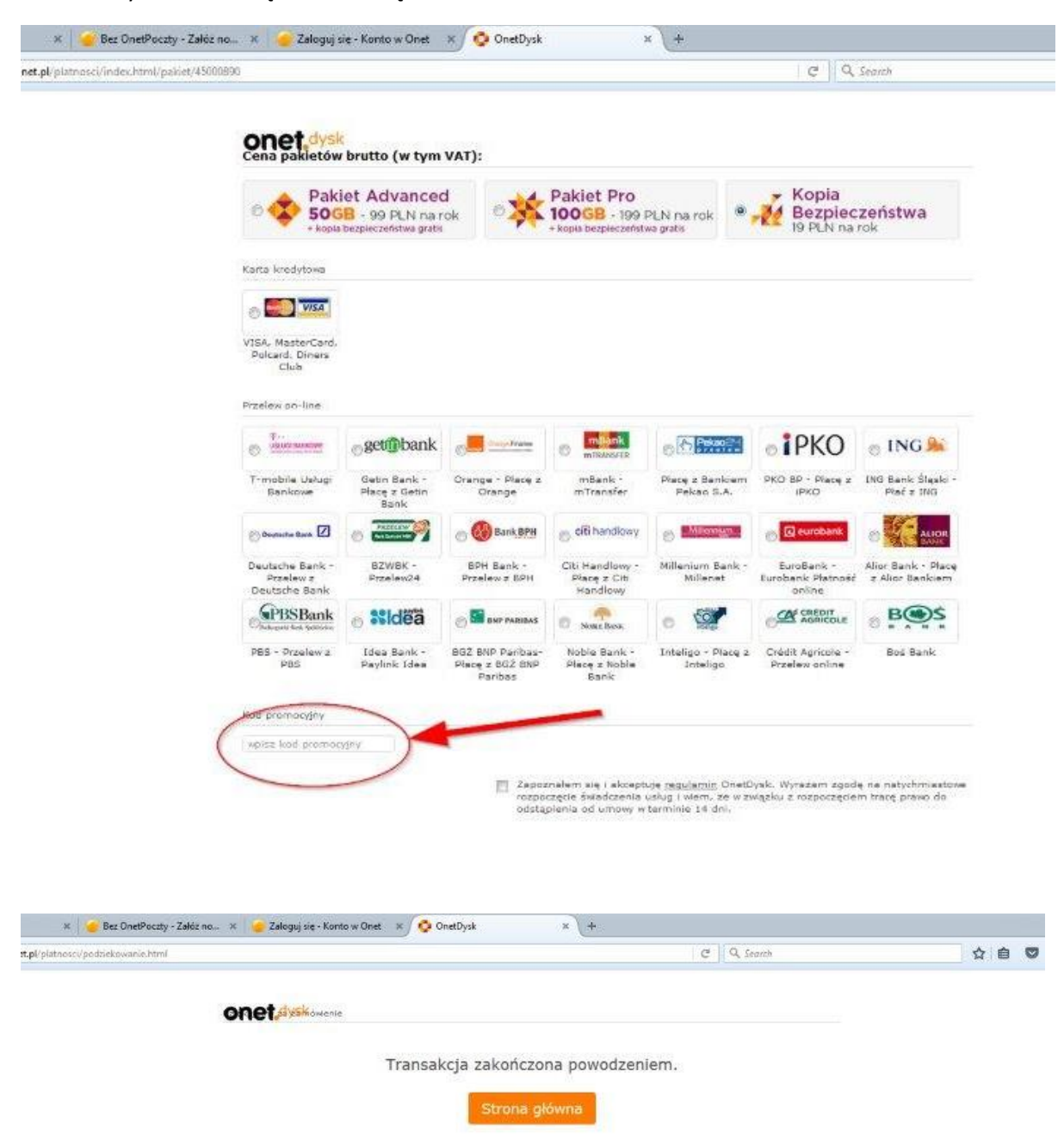

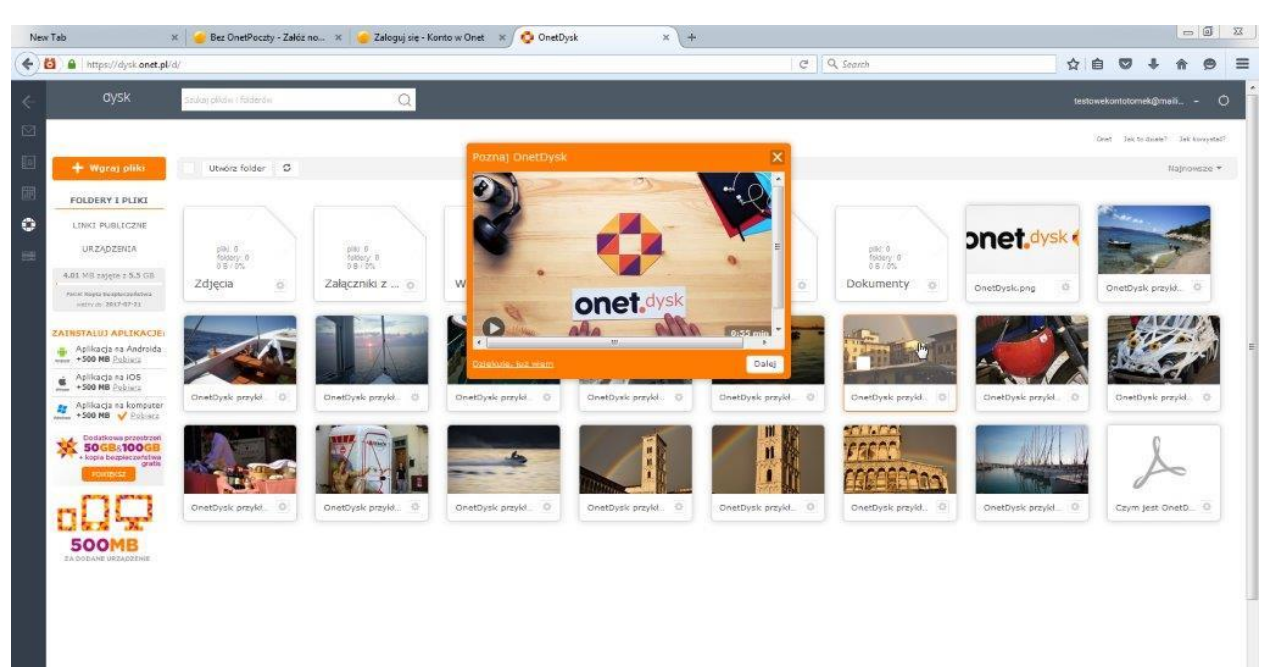

11. Od tego momentu możesz korzystać z funkcji jakie daje OnetDysk wraz z Kopią Bezpieczeństwa